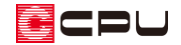

## 【外皮性能】簡単モードで高さの数値をリセットする方法

文書管理番号:1296-01

## Q.質問

外皮性能計算の簡単モードで、高さの数値が合わない。

リアルタイム3Dビューアで、1階と2階の外壁に重なりや隙間ができる。

## A.回答

(外皮性能計算)を実行後、((高さ設定)で建物の高さを変更した場合、外皮性能計算で高さ情報は 自動で更新されず、各部位の高さや面積の相違や、リアルタイム3Dビューアで上下階の外壁に重なり や隙間ができることがあります。

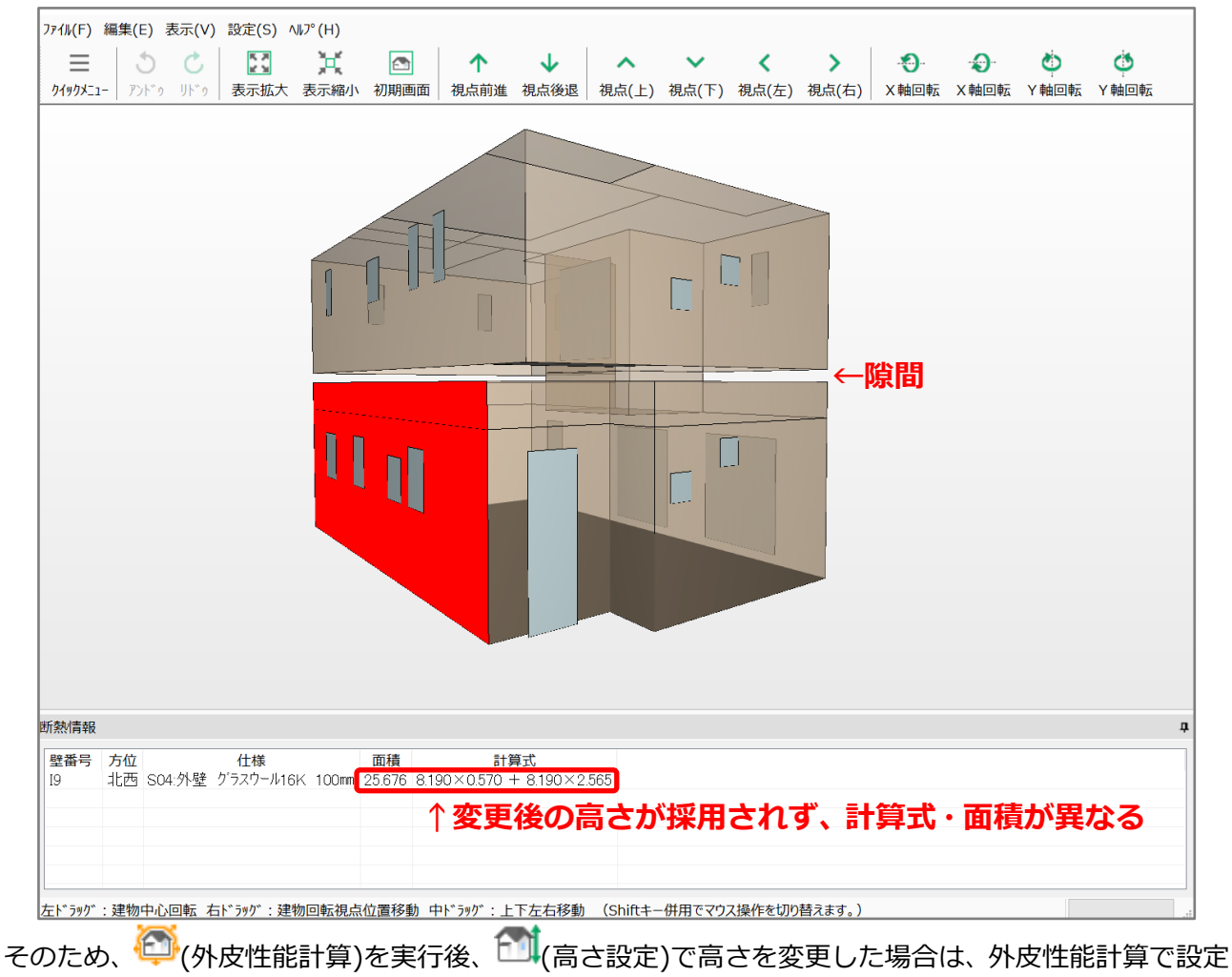

されている高さ情報をリセットし、 🎒 (高さ設定)の「階基準高さ」の数値を再取得します。

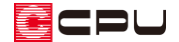

操作手順

- ① 🔠 (基準高さ)をクリック
  - \* 基準高さの画面が表示されます。
- ② 「現在の高さ情報を取得」をクリック
  - \* 各階の基準床高や天井高、天井から梁天端までの各高さが、高さ設定の階基準高さで設定して いる数値に自動更新されます。
- ③ 「一括変更」をクリック
  - \* 取得した高さ情報の設定値が反映します。

| 27 7/4(F) 編集(E) 表示(V) 9-4(T) 設定(S) 9/3 <sup>+</sup> 9(W) 487'(H)                                                                                                    | - 8 8                                |
|----------------------------------------------------------------------------------------------------|--------------------------------------|
|                                                                                                    |                                      |
| → 1階 ▼▲ 1階 ● A 100 ● A 100 ● A 10 | ○○○○○○○○○○○○○○○○○○○○○○○○○○○○○○○○○○○○ |
|                                                                                                    | ×                                    |
| 外皮性能計算                                                                                                    | 基準高さ                                 |
| 基準高さを設定してください                                                                                                    | 現在の高さ情報を取得                           |
| 3階以上基準天井高 0 mm 3階以上天井から梁天端までの)                                                                                                    | 高さ                                   |
| 0 mm                                                                                                    | n                                    |
| 2階天井から梁天端までの                                                                                                    |                                      |
| 2階基準天井高 2400 mm 485 mn                                                                                                    | n 2階基準天井高                            |
| 2階基準床高 40 mm                                                                                                    | ↓ 2 階基準床高                            |
| 1 階天井から梁天端までの                                                                                                    |                                      |
| × <u>2443.6</u> Y <u>6</u> 1階基準天井高 2400 mm 570 mm                                                                                                    | n 1階基準天井高                            |
| <sup>1</sup> 留根/天井 外壁[         1階基準床高 40 mm         部屋名 屋根形状                                                                                                    | ■                                    |
| し・レ・K ハ かコニー ※外皮面積算定において、全ての部屋に対し、こちらで設定する基準高さが適用されてます。 天井 (母屋下がり範囲の天井高を除く) ・ ・ 、                                                                                                    | キ高さオブション<br>基準高さを用いる ○ 各部屋の設定値を用いる   |
| <                                                                                                    | 3 -括変更 キャンセル 、                       |
| 処理を選択して下さい。                                                                                                    | X: 910.0/ 4 Y: 910.0/ 4 📑            |

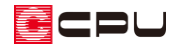

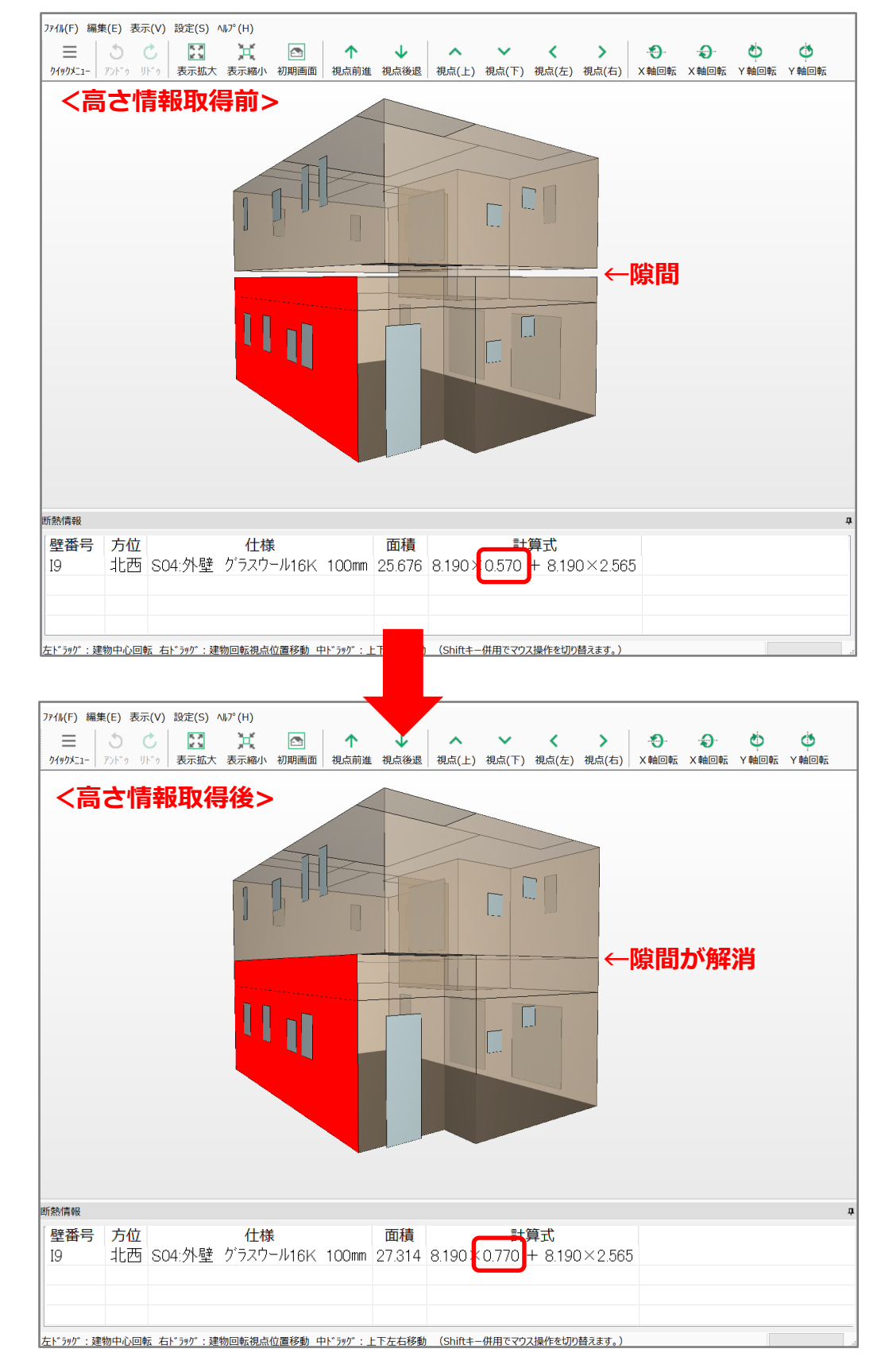

\* リアルタイム3Dビューアでは、上下階の壁の重なりや隙間が解消します。